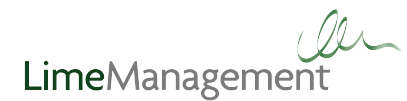

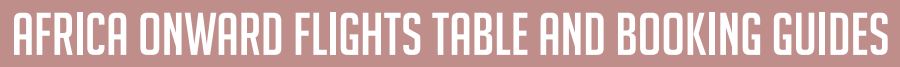

Number of onward flights: 25

Airlines: Air Botswana, Comair, and South African Airways.

| Onward<br>destination     | Routing | Airline               | Airline<br>code | Onward<br>destination | Routing | Airline               | Airline<br>code |
|---------------------------|---------|-----------------------|-----------------|-----------------------|---------|-----------------------|-----------------|
| Blantyre                  | JNB-BLZ | South African Airways | SA              | Lilongwi              | JNB-LLW | South African Airways | SA              |
| Bloemfontein              | JNB-BFN | South African Airways | SA              | Livingstone           | JNB-LVI | Comair                | MN              |
| Durban                    | CPT-DUR |                       | MN              | Maputo                | JNB-MPM | South African Airways | SA              |
|                           | JNB-DUR | Comair                |                 | Maun                  | JNB-MUB | Air Botswana          | BP              |
| East London, Eastern Cape | JNB-ELS | South African Airways | SA              |                       | JNB-MUB | South African Airways | SA              |
| Gaberone                  | JNB-GBE | Air Botswana          | BP              | Port Elizabeth        | CPT-PLZ | Comair                | MN              |
|                           |         | South African Airways | SA              |                       | JNB-PLZ |                       |                 |
| George                    | JNB-GRJ | South African Airways | SA              | Upington              | JNB-UTN | South African Airways | SA              |
| Harare                    | JNB-HRE | Comair                | MN              | Victoria Falls        | JNB-VFA | Comair                | MN              |
|                           |         | South African Airways | SA              |                       |         | South African Airways | SA              |
| Kimberley                 | JNB-KIM | South African Airways | SA              | Windhoek              | JNB-WDH | Comair                | MN              |
| Kruger Mpumalanga         | CPT-MQP |                       | SA              |                       |         | South African Airways | SA              |
|                           | INB-MOP | South African Airways |                 |                       |         |                       |                 |

# **BOOKING GUIDES**

## COMAIR ONWARD FLIGHTS - USE POINT TO POINT AVAILABILITY SEARCH

All Comair onward flights have a BA flight number and therefore can be booked using the general point to point availability search on the LIBE homepage. Simply search the UK departure point and end destination point i.e. LHR-DUR and this will return availability for both the British Airways and Comair flight sectors, for example:

Sector 1 LHR-JNB (BA) Sector 2 JNB-DUR (MN with BA flight number)

# **ALL OTHER AIRLINES - USE MULTISECTOR REQUEST**

1 Login to LIBE and select 'Multisector Request' at the bottom of the availability search section. A pop-up form with multiple search boxes will appear.

2 Enter number of adults, children, infants etc.

Each sector must be entered separately and the onward airline must be selected from the drop down box. (For flights with British Airways leave the drop down blank).

### Example:

3

| BA flight sector | From: LHR | To: JNB | Depart: 23-Oct-2015        | Airline: Leave as 'Select Airline' |
|------------------|-----------|---------|----------------------------|------------------------------------|
| SA flight sector | From: JNB | To: MQP | Depart: 23-Oct-2015        | Airline: South African Airways     |
| SA flight sector | From: MQP | To: JNB | Depart: 30-Oct-2015        | Airline: South African Airways     |
| BA flight sector | From: JNB | To: LHR | <b>Depart:</b> 31-Oct-2015 | Airline: Leave as 'Select Airline' |

Make sure the correct date is entered as in some cases the onward flight may depart the following day. If any flight sector date is incorrect then no availability will show.

# ...MULTISECTOR REQUEST CONTINUED You can choose to select a specific time of day to travel or leave this blank to display all options. To display all cabin choices leave the cabin menu on 'Euro/World Traveller'. Alternatively to display a specific cabin, simply select this from the drop down menu. Please note, these may not be available on alternative carriers. Click the 'Search' button at the bottom of the form to display availability. Once you have selected your chosen flights, the itinerary can be booked in the usual way.

Please note that the information provided in this PDF is correct at time of creation (August 2015). Routes may change at any time, if you are unable to retrieve a price through LIBE then please contact our Customer Support team.

# FOR FURTHER SUPPORT VISIT LIME-MANAGEMENT.COM/ONWARDFLIGHTS